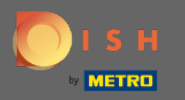

(i)

Ahora se encuentra en el panel de administración en la sección configuración: horas . Aquí puede modificar los horarios de reserva y agregar/editar/eliminar horarios/días excepcionales.

| DISH RESERVATION                                       |                                                                                                    |                                                                                                    |     | HD*Tutorial             | ৰাছ<br>পাছ   |       |
|--------------------------------------------------------|----------------------------------------------------------------------------------------------------|----------------------------------------------------------------------------------------------------|-----|-------------------------|--------------|-------|
| Reservations                                           | Reservation hours can be the same as your opening hours, but they can also start l<br>are used to offer reservation times to your guests.<br>e.g: If your reservation hours end at 8 PM and your configured reservation duration | ater and / or end earlier. Your reservation hours in combination with duration<br>is 2 hours, the last reservation time offered to your guests is 6PM. |     |                         |              |       |
| 🍴 Menu                                                 | Reservation Hours                                                                                                    | Are you closed for holidays? Opening late or closing early on a certain day?                                                                           |     |                         |              |       |
| 🛎 Guests                                               | Monday                                                                                                    | You can now configure exceptions to your regular reservation hours to<br>ensure that guests don't arrive when you are closed for business!             |     |                         |              |       |
| eedback                                                | 10:00 AM - 10:00 PM<br><b>Tuesday</b><br>10:00 AM - 10:00 PM                                                                                                    | ADD                                                                                                    |     |                         |              |       |
| 🗠 Reports                                              | Wednesday                                                                                                    |                                                                                                    |     |                         |              |       |
| 🌣 Settings 👻                                           | Thursday<br>10:00 AM - 10:00 PM                                                                                                    |                                                                                                    |     |                         |              |       |
| ③ Hours ☑ Reservations                                 | Friday<br>10:00 AM - 10:00 PM                                                                                                    |                                                                                                    |     |                         |              |       |
| <br>₽Tables/Seats                                      | Saturday<br>12:00 PM - 10:00 PM                                                                                                    |                                                                                                    |     |                         |              |       |
| % Offers                                               | Sunday<br>12:00 PM - 10:00 PM                                                                                                    |                                                                                                    |     |                         |              |       |
| ♠ Notifications                                        |                                                                                                    |                                                                                                    |     |                         |              |       |
| \land Account                                          |                                                                                                    |                                                                                                    |     |                         |              |       |
| ⑦ Help                                                 |                                                                                                    |                                                                                                    |     |                         |              |       |
| Too many guests in house?<br>Pause online reservations | Designed by Hospitality Digital GmbH. All rights reserved.                                                                                                    |                                                                                                    | FAC | 2   Terms of use   Impr | nt   Data Pr | ivacy |

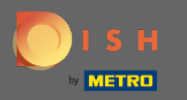

Ð

### Si desea ajustar las horas de reserva, haga clic en el icono del lápiz .

| <b>DISH</b> RESERVATION                                |                                                                                                    |                                                                                                    |           | HD*Tutorial        | <u> </u>    | •      |
|--------------------------------------------------------|----------------------------------------------------------------------------------------------------|----------------------------------------------------------------------------------------------------|-----------|--------------------|-------------|--------|
| Reservations                                           | Reservation hours can be the same as your opening hours, but they can also start<br>are used to offer reservation times to your guests.<br>e.g: If your reservation hours end at 8 PM and your configured reservation duratio | later and / or end earlier. Your reservation hours in combination with duration<br>n is 2 hours, the last reservation time offered to your guests is 6PM. |           |                    |             |        |
| 🎢 Menu                                                 | Reservation Hours                                                                                                    | Are you closed for holidays? Opening late or closing early on a certain day?                                                                              |           |                    |             |        |
| 🛎 Guests                                               | Monday                                                                                                    | You can now configure exceptions to your regular reservation hours to<br>ensure that guests don't arrive when you are closed for business!                |           |                    |             |        |
| 🕲 Feedback                                             | 10:00 AM - 10:00 PM<br>Tuesday                                                                                                    |                                                                                                    |           |                    |             |        |
| 🗠 Reports                                              | 10:00 AM - 10:00 PM<br>Wednesday                                                                                                    |                                                                                                    |           |                    |             |        |
| 🌣 Settings 🗕                                           | 10:00 AM - 10:00 PM<br>Thursday                                                                                                    |                                                                                                    |           |                    |             |        |
| • Hours                                                | 10:00 AM - 10:00 PM Friday                                                                                                    |                                                                                                    |           |                    |             |        |
| ☑ Reservations ♣ Tables/Seats                          | 1000 AM - 1000 PM<br>Saturday                                                                                                    |                                                                                                    |           |                    |             |        |
| <b>%</b> Offers<br>А Notifications                     | Sunday<br>12:00 PM - 10:00 PM                                                                                                    |                                                                                                    |           |                    |             |        |
| 希 Account                                              |                                                                                                    |                                                                                                    |           |                    |             |        |
| Help                                                   |                                                                                                    |                                                                                                    |           |                    |             |        |
| Too many guests in house?<br>Pause online reservations | Designed by Hospitality Digital GmbH. All rights reserved.                                                                                                    |                                                                                                    | FAQ   Ter | ms of use   Imprii | nt   Data P | rivacy |

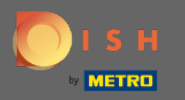

(i)

Ajusta los horarios de reserva, elimínalos o incluso añade nuevos. Al hacer clic en Atrás , será redirigido al panel de configuración.

| <b>DISH</b> RESERVATION                                |                                                                                                    |                                                                                                    |               |     | HD*Tutorial         | শ্বদ্ধ<br>শ্বদ | •      |
|--------------------------------------------------------|----------------------------------------------------------------------------------------------------|----------------------------------------------------------------------------------------------------|---------------|-----|---------------------|----------------|--------|
| Reservations                                           | Reservation hours can be the same as your opening hours, but they can also star<br>are used to offer reservation times to your guests.<br>e.g: If your reservation hours end at 8 PM and your configured reservation durati | rt later and / or end earlier. Your reservation hours in combination<br>on is 2 hours, the last reservation time offered to your guests is 6f | with duration |     |                     |                |        |
| 🎢 Menu                                                 |                                                                                                    |                                                                                                    | Back          |     |                     |                |        |
| 🛎 Guests                                               | Day(s)                                                                                                    | Time                                                                                                    | ×             |     |                     |                |        |
| ④ Feedback                                             | Mon, Tue, Wed, Thu, Fri 🔹                                                                                                    | 10 : 00 am - 10 : 00 pm                                                                                                    | +             |     |                     |                |        |
| 🗠 Reports                                              | Dav(e)                                                                                                    | Time                                                                                                    | ×             |     |                     |                |        |
| 🏟 Settings 🛨                                           | Sat. Sun                                                                                                    | 12 : 00 pm - 10 : 00 pm                                                                                                    | +             |     |                     |                |        |
| () Hours                                               |                                                                                                    |                                                                                                    |               |     |                     |                |        |
| Reservations                                           | Would you like to add more days?                                                                                                    |                                                                                                    | Add           |     |                     |                |        |
| A Tables/Seats                                         |                                                                                                    |                                                                                                    |               |     |                     |                |        |
| % Offers                                               |                                                                                                    |                                                                                                    | SAVE          |     |                     |                |        |
| ↓ Notifications                                        |                                                                                                    |                                                                                                    |               |     |                     |                |        |
| Account                                                |                                                                                                    |                                                                                                    |               |     |                     |                |        |
| () Help                                                |                                                                                                    |                                                                                                    |               |     |                     |                |        |
|                                                        |                                                                                                    |                                                                                                    |               |     |                     |                |        |
|                                                        |                                                                                                    |                                                                                                    |               |     |                     |                |        |
|                                                        |                                                                                                    |                                                                                                    |               |     |                     |                |        |
|                                                        |                                                                                                    |                                                                                                    |               |     |                     |                |        |
|                                                        |                                                                                                    |                                                                                                    |               |     |                     |                |        |
|                                                        |                                                                                                    |                                                                                                    |               |     |                     |                |        |
| Too many guests in house?<br>Pause online reservations | Designed by Hospitality Digital GmbH. All rights reserved.                                                                                                    |                                                                                                    |               | FAQ | Terms of use   Impr | int   Data P   | rivacy |
|                                                        |                                                                                                    |                                                                                                    |               |     |                     |                |        |

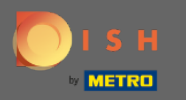

0

Para agregar horas excepcionales, haga clic en agregar . Nota: Los horarios excepcionales pueden ser muy útiles para vacaciones o eventos exclusivos.

| <b>DISH</b> RESERVATION                                                                                                    |                                                                                                    |                                                                                                    | HD*Tutorial 🏻 🎽 🗸 🕞                         |
|----------------------------------------------------------------------------------------------------|----------------------------------------------------------------------------------------------------|----------------------------------------------------------------------------------------------------|---------------------------------------------|
| Reservations                                                                                                    | Reservation hours can be the same as your opening hours, but they can<br>are used to offer reservation times to your guests.<br>e.g. If your reservation hours end at 8 PM and your configured reservatio                                                                                                    | also start later and / or end earlier. Your reservation hours in combination with duration<br>on duration is 2 hours, the last reservation time offered to your guests is 6PM. |                                             |
| <ul> <li>If Menu</li> <li>Cuests</li> <li>Feedback</li> <li>Reports</li> <li>Settings &lt;</li> <li>O Hours</li> <li>Reservations</li> <li>A Tables/Seats</li> <li>Offers</li> <li>Notifications</li> <li>Account</li> <li>Help</li> </ul> | Reservation Hours         Monday         10:00 AM - 10:00 PM         Wednesday         10:00 AM - 10:00 PM         Wednesday         10:00 AM - 10:00 PM         Friday         10:00 AM - 10:00 PM         Saturday         12:00 PM - 10:00 PM         Saturday         12:00 PM - 10:00 PM         Sunday         12:00 PM - 10:00 PM | In duration is 2 hours, the last reservation time ontered to your guests is GPA.                                                                                               |                                             |
| Too many guests in house?<br>Pause online reservations                                                                                                    | Designed by Hospitality Digital GmbH. All rights reserved.                                                                                                    |                                                                                                    | FAQ   Terms of use   Imprint   Data Privacy |

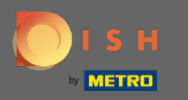

### Seleccione la fecha para la que desea agregar un tiempo excepcional.

| <b>DISH</b> RESERVATION                                |                                                       |                                                                                                    |                                                           |                   | DISH Website 🕤          | 실 <u>*</u> ~ ()      |
|--------------------------------------------------------|-------------------------------------------------------|----------------------------------------------------------------------------------------------------|-----------------------------------------------------------|-------------------|-------------------------|----------------------|
| Reservations                                           | Are you closed for holiday<br>You can now configure e | ys? Opening late or closing early on a certain day?<br>xceptions to your regular reservation hours to ensure th | hat guests don't arrive when you are closed for business! |                   |                         |                      |
| Ħ Table plan                                           |                                                       |                                                                                                    |                                                           | Back              |                         |                      |
| <b>iil</b> Menu                                        | Select date / time peri                               | iod                                                                                                    | Choose activity                                           | ×                 |                         |                      |
| 🛎 Guests                                               | on 🔹                                                  | Please select                                                                                                   | Closed Different times                                    |                   |                         |                      |
| 🙂 Feedback                                             |                                                       | « November 2020 »<br>Mo Tu We Th Fr Sa Su                                                                       |                                                           |                   |                         |                      |
| 🗠 Reports                                              | Would you like to add                                 | 7 26 27 28 29 30 31 1<br>2 3 4 5 6 7 8                                                                          |                                                           | Add               |                         |                      |
| 💠 Settings 👻                                           |                                                       | 9 10 11 12 13 14 15                                                                                             |                                                           | SAVE              |                         |                      |
| () Hours                                               |                                                       | 16 17 18 19 20 21 22<br>23 24 25 26 27 28 29                                                                    |                                                           |                   |                         |                      |
| Reservations                                           |                                                       | 30 1 2 3 4 5 6                                                                                                  |                                                           |                   |                         |                      |
| 帶 Tables/Seats<br>% Offers                             |                                                       |                                                                                                    |                                                           |                   |                         |                      |
| ↓ Notifications                                        |                                                       |                                                                                                    |                                                           |                   |                         |                      |
| Account                                                |                                                       |                                                                                                    |                                                           |                   |                         |                      |
| ⑦ Help                                                 |                                                       |                                                                                                    |                                                           |                   |                         |                      |
|                                                        |                                                       |                                                                                                    |                                                           |                   |                         |                      |
|                                                        |                                                       |                                                                                                    |                                                           |                   |                         |                      |
|                                                        |                                                       |                                                                                                    |                                                           |                   |                         |                      |
|                                                        |                                                       |                                                                                                    |                                                           |                   |                         |                      |
|                                                        |                                                       |                                                                                                    |                                                           |                   |                         |                      |
|                                                        |                                                       |                                                                                                    |                                                           |                   |                         |                      |
|                                                        |                                                       |                                                                                                    |                                                           |                   |                         |                      |
|                                                        |                                                       |                                                                                                    |                                                           |                   |                         |                      |
|                                                        |                                                       |                                                                                                    |                                                           |                   |                         |                      |
|                                                        |                                                       |                                                                                                    |                                                           |                   |                         |                      |
| Too many guests in house?<br>Pause online reservations | Designed by Hospitality Digital (                     | CmbH. All rights reserved.                                                                                      |                                                           | Start Co-Browsing | FAQ   Terms of use   Im | print   Data privacy |

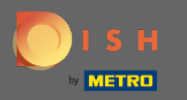

### Elige si tu establecimiento está cerrado o tiene diferentes horarios de reserva.

| <b>DISH</b> RESERVATION                                |                                                                                                    |                 | DISH Website 🕤          | <u>ৰ</u> দ্ধ < (়     |
|--------------------------------------------------------|----------------------------------------------------------------------------------------------------|-----------------|-------------------------|-----------------------|
| Reservations                                           | Are you closed for holidays? Opening late or closing early on a certain day?<br>You can now configure exceptions to your regular reservation hours to ensure that guests don't arrive when you are closed for business! |                 |                         |                       |
| 🖻 Table plan                                           |                                                                                                    | Back            |                         |                       |
| 🆞 Menu                                                 | Select date / time period Choose activity                                                                                                    | ×               |                         |                       |
| 🛎 Guests                                               | on   Fri, 27/11/2020  Closed Different times                                                                                                    |                 |                         |                       |
| Feedback                                               |                                                                                                    |                 |                         |                       |
| 🗠 Reports                                              | Yould you like to add more days?                                                                                                    |                 |                         |                       |
| 🗢 Settings 👻                                           |                                                                                                    | SAVE            |                         |                       |
| ③ Hours ☑ Reservations                                 |                                                                                                    |                 |                         |                       |
| <br>₽ Tables/Seats                                     |                                                                                                    |                 |                         |                       |
| % Offers                                               |                                                                                                    |                 |                         |                       |
| Account                                                |                                                                                                    |                 |                         |                       |
| @ Help                                                 |                                                                                                    |                 |                         |                       |
|                                                        |                                                                                                    |                 |                         |                       |
|                                                        |                                                                                                    |                 |                         |                       |
|                                                        |                                                                                                    |                 |                         |                       |
|                                                        |                                                                                                    |                 |                         |                       |
|                                                        |                                                                                                    |                 |                         |                       |
|                                                        |                                                                                                    |                 |                         |                       |
|                                                        |                                                                                                    |                 |                         |                       |
|                                                        |                                                                                                    |                 |                         |                       |
|                                                        |                                                                                                    |                 |                         |                       |
|                                                        |                                                                                                    |                 |                         | 0                     |
| Too many guests in house?<br>Pause online reservations | Designed by Hospitality Digital GmbH. All Hights reserved.                                                                                                    | (Ref Colourers) | FAQ   Terms of use   Ir | nprint   Data privacy |

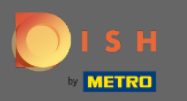

# Para enviar este tiempo excepcional, haga clic en guardar.

| DISH RESERVATION                                       |                                                                                                    |                                                                       |                   |  | DISH Website       | DISH Website 🕥          | DISH Website 🕥 🛛 🖣           | DISH Website 🕤 🛛 최보          | DISH Website 🕥 🛛 취본 🗸               | DISH Website 🕤 🛛 최보 🗸                 | DISH Website 🕤 🛛 최본 🗸 🕧                 | DISH Website 🕤   최보 🗸 🚱                    |
|--------------------------------------------------------|----------------------------------------------------------------------------------------------------|-----------------------------------------------------------------------|-------------------|--|--------------------|-------------------------|------------------------------|------------------------------|-------------------------------------|---------------------------------------|-----------------------------------------|--------------------------------------------|
| Reservations                                           | Are you closed for holidays? Opening late or closing early on a certain da<br>You can now configure exceptions to your regular reservation hours to e | ly?<br>Insure that guests don't arrive when you are closed for busine | ssl               |  |                    |                         |                              |                              |                                     |                                       |                                         |                                            |
| Ħ Table plan                                           |                                                                                                    |                                                                       | Back              |  |                    |                         |                              |                              |                                     |                                       |                                         |                                            |
| 🍴 Menu                                                 | Select date / time period                                                                                                    | Choose activity                                                       | ×                 |  |                    |                         |                              |                              |                                     |                                       |                                         |                                            |
| 🚢 Guests                                               | on • Fri, 27/11/2020                                                                                                    | Closed Different times                                                |                   |  |                    |                         |                              |                              |                                     |                                       |                                         |                                            |
| Feedback                                               |                                                                                                    |                                                                       |                   |  |                    |                         |                              |                              |                                     |                                       |                                         |                                            |
| 🗠 Reports                                              | Would you like to add more days?                                                                                                    |                                                                       | Add               |  |                    |                         |                              |                              |                                     |                                       |                                         |                                            |
| 🌣 Settings 👻                                           |                                                                                                    |                                                                       | SAVE              |  |                    |                         |                              |                              |                                     |                                       |                                         |                                            |
| () Hours                                               |                                                                                                    |                                                                       |                   |  |                    |                         |                              |                              |                                     |                                       |                                         |                                            |
| ☑ Reservations ♣ Tables/Seats                          |                                                                                                    |                                                                       |                   |  |                    |                         |                              |                              |                                     |                                       |                                         |                                            |
| % Offers                                               |                                                                                                    |                                                                       |                   |  |                    |                         |                              |                              |                                     |                                       |                                         |                                            |
| A Notifications                                        |                                                                                                    |                                                                       |                   |  |                    |                         |                              |                              |                                     |                                       |                                         |                                            |
| <ul><li>Account</li><li>Help</li></ul>                 |                                                                                                    |                                                                       |                   |  |                    |                         |                              |                              |                                     |                                       |                                         |                                            |
|                                                        |                                                                                                    |                                                                       |                   |  |                    |                         |                              |                              |                                     |                                       |                                         |                                            |
|                                                        |                                                                                                    |                                                                       |                   |  |                    |                         |                              |                              |                                     |                                       |                                         |                                            |
|                                                        |                                                                                                    |                                                                       |                   |  |                    |                         |                              |                              |                                     |                                       |                                         |                                            |
|                                                        |                                                                                                    |                                                                       |                   |  |                    |                         |                              |                              |                                     |                                       |                                         |                                            |
|                                                        |                                                                                                    |                                                                       |                   |  |                    |                         |                              |                              |                                     |                                       |                                         |                                            |
|                                                        |                                                                                                    |                                                                       |                   |  |                    |                         |                              |                              |                                     |                                       |                                         |                                            |
|                                                        |                                                                                                    |                                                                       |                   |  |                    |                         |                              |                              |                                     |                                       |                                         |                                            |
|                                                        |                                                                                                    |                                                                       |                   |  |                    |                         |                              |                              |                                     |                                       |                                         |                                            |
|                                                        |                                                                                                    |                                                                       |                   |  |                    |                         |                              |                              |                                     |                                       |                                         |                                            |
|                                                        |                                                                                                    |                                                                       |                   |  |                    |                         |                              |                              |                                     |                                       |                                         |                                            |
|                                                        |                                                                                                    |                                                                       |                   |  |                    |                         |                              |                              | 6                                   | <u> </u>                              | 2                                       | 2                                          |
| Too many guests in house?<br>Pause online reservations | Designed by Hospitality Digital GmbH. All rights reserved.                                                                                            |                                                                       | Start Co-Browsing |  | FAQ   Terms of use | FAQ   Terms of use   In | FAQ   Terms of use   Imprint | FAQ   Terms of use   Imprint | FAQ   Terms of use   Imprint   Data | FAQ   Terms of use   Imprint   Data ; | FAQ   Terms of use   Imprint   Data pri | FAQ   Terms of use   Imprint   Data privac |

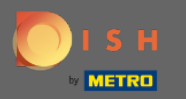

()

### Su nueva entrada se mostrará en el panel de configuración .

| <b>DISH</b> RESERVATION                         |                                                                                                    |                               |                                                                                                    |        | DISH Website 🕤 | 북 ~ @ |
|-------------------------------------------------|----------------------------------------------------------------------------------------------------|-------------------------------|----------------------------------------------------------------------------------------------------|--------|----------------|-------|
| E Reservations                                  | Reservation hours can be the same as your opening hours, but they c<br>are used to offer reservation times to your guests.<br>e.g. If your reservation hours end at 8 PM and your configured reserva | an also start<br>tion duratio | later and / or end earlier. Your reservation hours in combination with dura<br>n is 2 hours, the last reservation time offered to your guests is 6PM. | ration |                |       |
| 🖶 Table plan                                    | Reservation hours                                                                                                    | ľ                             | Exceptional hours                                                                                                    | ß      |                |       |
| <b>۴1</b> Menu                                  | Monday<br>05:00 AM - 02:00 PM                                                                                                    |                               | Fri, 27/11/2020                                                                                                    |        |                |       |
| 🚢 Guests                                        | Tuesday<br>05:00 AM - 02:00 PM                                                                                                    |                               | closed                                                                                                    |        |                |       |
| Feedback                                        | Wednesday<br>05:00 AM - 02:00 PM                                                                                                    |                               |                                                                                                    |        |                |       |
| l≃ Reports                                      | Thursday<br>05:00 AM - 02:00 PM                                                                                                    |                               |                                                                                                    |        |                |       |
| 🌣 Settings 👻                                    | Friday<br>05:00 AM - 02:00 PM                                                                                                    |                               |                                                                                                    |        |                |       |
| <ul> <li>Hours</li> <li>Reservations</li> </ul> |                                                                                                    |                               |                                                                                                    |        |                |       |
| ₽ Tables/Seats                                  |                                                                                                    |                               |                                                                                                    |        |                |       |
| % Offers                                        |                                                                                                    |                               |                                                                                                    |        |                |       |
| ↓ Notifications ★ Account                       |                                                                                                    |                               |                                                                                                    |        |                |       |
| ⑦ Help                                          |                                                                                                    |                               |                                                                                                    |        |                |       |
|                                                 |                                                                                                    |                               |                                                                                                    |        |                |       |
|                                                 |                                                                                                    |                               |                                                                                                    |        |                |       |
|                                                 |                                                                                                    |                               |                                                                                                    |        |                |       |
|                                                 |                                                                                                    |                               |                                                                                                    |        |                |       |
|                                                 |                                                                                                    |                               |                                                                                                    |        |                |       |
|                                                 |                                                                                                    |                               |                                                                                                    |        |                |       |
|                                                 |                                                                                                    |                               |                                                                                                    |        |                |       |
|                                                 |                                                                                                    |                               |                                                                                                    |        |                |       |
|                                                 |                                                                                                    |                               |                                                                                                    |        |                |       |
|                                                 |                                                                                                    |                               |                                                                                                    |        |                |       |
|                                                 |                                                                                                    |                               |                                                                                                    |        |                | •     |
| Changes successfully saved                      |                                                                                                    |                               |                                                                                                    |        |                | ×     |

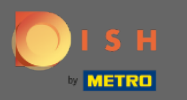

# Para ajustar estos, haga clic en el icono del lápiz.

| <b>DISH</b> RESERVATION    |                                                                                                    |                                 |                                                                                                    |         | DISH Website 🕤 | ₩~ • |
|----------------------------|----------------------------------------------------------------------------------------------------|---------------------------------|----------------------------------------------------------------------------------------------------|---------|----------------|------|
| E Reservations             | Reservation hours can be the same as your opening hours, but they ca<br>are used to offer reservation times to your guests.<br>e.g: If your reservation hours end at 8 PM and your configured reservat | n also start li<br>ion duration | ater and / or end earlier. Your reservation hours in combination with di<br>is 2 hours, the last reservation time offered to your guests is 6PM. | uration |                |      |
| Ħ Table plan               | Reservation hours                                                                                                    | Ľ                               | Exceptional hours                                                                                                    | C.      |                |      |
| 🎢 Menu                     | Monday<br>05:00 AM - 02:00 PM                                                                                                    |                                 | Fri, 27/11/2020                                                                                                    |         |                |      |
| 🛎 Guests                   | Tuesday<br>05:00 AM - 02:00 PM                                                                                                    |                                 | closed                                                                                                    |         |                |      |
| Feedback                   | Wednesday<br>05:00 AM - 02:00 PM                                                                                                    |                                 |                                                                                                    |         |                |      |
| ₩ Reports                  | Thursday<br>05:00 AM - 02:00 PM                                                                                                    |                                 |                                                                                                    |         |                |      |
| 🌣 Settings 👻               | Friday<br>05:00 AM - 02:00 PM                                                                                                    |                                 |                                                                                                    |         |                |      |
| ③ Hours ☑ Reservations     |                                                                                                    |                                 |                                                                                                    |         |                |      |
| <br>A Tables/Seats         |                                                                                                    |                                 |                                                                                                    |         |                |      |
| % Offers                   |                                                                                                    |                                 |                                                                                                    |         |                |      |
| A Notifications            |                                                                                                    |                                 |                                                                                                    |         |                |      |
| <ol> <li>Help</li> </ol>   |                                                                                                    |                                 |                                                                                                    |         |                |      |
|                            |                                                                                                    |                                 |                                                                                                    |         |                |      |
|                            |                                                                                                    |                                 |                                                                                                    |         |                |      |
|                            |                                                                                                    |                                 |                                                                                                    |         |                |      |
|                            |                                                                                                    |                                 |                                                                                                    |         |                |      |
|                            |                                                                                                    |                                 |                                                                                                    |         |                |      |
|                            |                                                                                                    |                                 |                                                                                                    |         |                |      |
|                            |                                                                                                    |                                 |                                                                                                    |         |                |      |
|                            |                                                                                                    |                                 |                                                                                                    |         |                |      |
|                            |                                                                                                    |                                 |                                                                                                    |         |                |      |
|                            |                                                                                                    |                                 |                                                                                                    |         |                |      |
|                            |                                                                                                    |                                 |                                                                                                    |         |                |      |
|                            |                                                                                                    |                                 |                                                                                                    |         |                |      |
| Changes successfully saved |                                                                                                    |                                 |                                                                                                    |         |                | ×    |

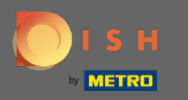

• Haga clic en agregar para seleccionar un nuevo período de tiempo.

| DISH RESERVATION           |                                                                                                    |                                                                                                    |                   | C |
|----------------------------|----------------------------------------------------------------------------------------------------|----------------------------------------------------------------------------------------------------|-------------------|---|
| Reservations               | Are you closed for holidays? Opening late or closing early<br>You can now configure exceptions to your regular reserv. | r on a certain day?<br>ation hours to ensure that guests don't arrive when you are closed for business! |                   |   |
| a Table plan               |                                                                                                    |                                                                                                    | Back              |   |
| Monu                       | Select date / time period                                                                                              | Choose activity                                                                                         | ×                 |   |
| i menu                     | on • Fri, 27/11/2020                                                                                                   | Closed Different times                                                                                  |                   |   |
| Guests                     |                                                                                                    |                                                                                                    |                   |   |
| Feedback                   | Would you like to add more days?                                                                                       |                                                                                                    | Add               |   |
| ✓ Reports                  | · · · · · · · · · · · · · · · · · · ·                                                                                  |                                                                                                    |                   |   |
| Settings 👻                 |                                                                                                    |                                                                                                    | SAVE              |   |
| () Hours                   |                                                                                                    |                                                                                                    |                   |   |
| Reservations               |                                                                                                    |                                                                                                    |                   |   |
| 普 Tables/Seats<br>% Offers |                                                                                                    |                                                                                                    |                   |   |
| ۵ Notifications            |                                                                                                    |                                                                                                    |                   |   |
| 希 Account                  |                                                                                                    |                                                                                                    |                   |   |
| ) Help                     |                                                                                                    |                                                                                                    |                   |   |
|                            |                                                                                                    |                                                                                                    |                   |   |
|                            |                                                                                                    |                                                                                                    |                   |   |
|                            |                                                                                                    |                                                                                                    |                   |   |
|                            |                                                                                                    |                                                                                                    |                   |   |
|                            |                                                                                                    |                                                                                                    |                   |   |
|                            |                                                                                                    |                                                                                                    |                   |   |
|                            |                                                                                                    |                                                                                                    |                   |   |
|                            |                                                                                                    |                                                                                                    |                   |   |
|                            |                                                                                                    |                                                                                                    |                   |   |
|                            |                                                                                                    |                                                                                                    |                   |   |
|                            |                                                                                                    |                                                                                                    |                   |   |
|                            |                                                                                                    |                                                                                                    |                   |   |
|                            |                                                                                                    |                                                                                                    |                   |   |
| use online reservations    | Designed by Hospitality Digital GmbH. All rights reserved.                                                             |                                                                                                    | Start Co-Browsing | F |

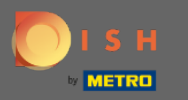

# Elija entre haciendo clic en el cuadro de opción.

| DISH RESERVATION                          |                                                                                                    |                                                      |                   |                         | 4    |
|-------------------------------------------|----------------------------------------------------------------------------------------------------|------------------------------------------------------|-------------------|-------------------------|------|
| Reservations                              | Are you closed for holidays? Opening late or closing early on a certain day?<br>You can now configure exceptions to your regular reservation hours to ensure th | hat guests don't arrive when you are closed for busi | ess!              |                         |      |
| Ħ Table plan                              |                                                                                                    |                                                      | Back              |                         |      |
| 🍴 Menu                                    | Select date / time period                                                                                                    | Choose activity                                      | ×                 |                         |      |
| 🛎 Guests                                  | on • Fri, 27/11/2020                                                                                                    | Closed Different times                               |                   |                         |      |
| Feedback                                  | Select date / time period                                                                                                    | Choose activity                                      | ×                 |                         |      |
| 🗠 Reports                                 | on   Please select                                                                                                    | Closed Different times                               |                   |                         |      |
| 🔹 Settings 👻                              | on from                                                                                                    |                                                      |                   |                         |      |
| () Hours                                  | Would you like to add more days?                                                                                                    |                                                      | Add               |                         |      |
| ☑ Reservations ♣ Tables/Seats             |                                                                                                    |                                                      | SAVE              |                         |      |
| % Offers                                  |                                                                                                    |                                                      |                   |                         |      |
|                                           |                                                                                                    |                                                      |                   |                         |      |
| <ul> <li>Account</li> <li>Help</li> </ul> |                                                                                                    |                                                      |                   |                         |      |
|                                           |                                                                                                    |                                                      |                   |                         |      |
|                                           |                                                                                                    |                                                      |                   |                         |      |
|                                           |                                                                                                    |                                                      |                   |                         |      |
|                                           |                                                                                                    |                                                      |                   |                         |      |
|                                           |                                                                                                    |                                                      |                   |                         |      |
|                                           |                                                                                                    |                                                      |                   |                         |      |
|                                           |                                                                                                    |                                                      |                   |                         |      |
|                                           |                                                                                                    |                                                      |                   |                         |      |
|                                           |                                                                                                    |                                                      |                   |                         |      |
|                                           |                                                                                                    |                                                      |                   |                         |      |
|                                           |                                                                                                    |                                                      |                   |                         |      |
| foo many guests in house?                 |                                                                                                    |                                                      |                   |                         |      |
| Pause online reservations                 | Designed by Hospitality Digital GmbH. All rights reserved.                                                                                                    |                                                      | Start Co-Broweing | FAQ   Terms of use   Im | prir |

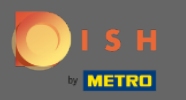

Ahora debe seleccionar la fecha de inicio, la fecha de finalización y si ocurre diariamente o en otro intervalo.

| DISH RESERVATION           |                                                                                                    |                                                    |                   | DISH We   | bsite 🕤   🚔          | <b>► ►</b>   |
|----------------------------|----------------------------------------------------------------------------------------------------|----------------------------------------------------|-------------------|-----------|----------------------|--------------|
| Reservations               | Are you closed for holidays? Opening late or closing early on a certain day?<br>You can now configure exceptions to your regular reservation hours to ensure t | hat guests don't arrive when you are closed for bi | usiness!          |           |                      |              |
| Ħ Table plan               |                                                                                                    |                                                    | Back              |           |                      |              |
| 🎢 Menu                     | Select date / time period                                                                                                    | Choose activity                                    | ×                 |           |                      |              |
| 🛎 Guests                   | on • Fri, 27/11/2020                                                                                                    | Closed Different times                             |                   |           |                      |              |
| Feedback                   | Select date / time period                                                                                                    | Choose activity                                    | ×                 |           |                      |              |
| 🗠 Reports                  | from    Please select                                                                                                    | Closed Different times                             |                   |           |                      |              |
| 💠 Settings 👻               | until                                                                                                    |                                                    |                   |           |                      |              |
| () Hours                   | occurs every day -                                                                                                    |                                                    |                   |           |                      |              |
| Reservations               |                                                                                                    |                                                    |                   |           |                      |              |
| A Tables/Seats             | Would you like to add more days?                                                                                                    |                                                    | Add               |           |                      |              |
| み Notifications            |                                                                                                    |                                                    | SAVE              |           |                      |              |
| Account                    |                                                                                                    |                                                    |                   |           |                      |              |
| ⑦ Help                     |                                                                                                    |                                                    |                   |           |                      |              |
|                            |                                                                                                    |                                                    |                   |           |                      |              |
|                            |                                                                                                    |                                                    |                   |           |                      |              |
|                            |                                                                                                    |                                                    |                   |           |                      |              |
|                            |                                                                                                    |                                                    |                   |           |                      |              |
|                            |                                                                                                    |                                                    |                   |           |                      |              |
|                            |                                                                                                    |                                                    |                   |           |                      |              |
|                            |                                                                                                    |                                                    |                   |           |                      |              |
|                            |                                                                                                    |                                                    |                   |           |                      |              |
|                            |                                                                                                    |                                                    |                   |           |                      |              |
|                            |                                                                                                    |                                                    |                   |           |                      |              |
|                            |                                                                                                    |                                                    |                   |           |                      |              |
| Trin many nuests in house? |                                                                                                    |                                                    |                   |           |                      | 8            |
| Pause online reservations  | Designed by Hospitality Digital GmbH. All rights reserved.                                                                                                    |                                                    | Start Co-Browsing | FAQ   Ter | rms of use   Imprint | Data privacy |

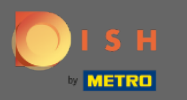

# Haga clic en guardar para confirmar.

| Reservations Reservations Table plan Morule Closeds Closeds Closed                                                                                                    | ISH RESERVATION            |                                                    |                                         |                                                                                           |                                 |                            |
|----------------------------------------------------------------------------------------------------|----------------------------|----------------------------------------------------|-----------------------------------------|-------------------------------------------------------------------------------------------|---------------------------------|----------------------------|
| Table plan Back   If Menu Select date / time period   Cuests Image: Choses activity   Peechack Select date / time period   Peechack Select date / time period   Choses activity Image: Choses activity   If menu Image: Choses activity   Peechack Select date / time period   Choses activity Image: Choses activity   If menu Image: Choses activity   If menu Image: Chose activity   If menu Image: Chose activity   If menu Image: Chose activity   If menu Image: Chose activity                                                                                                    | Reservations               | Are you closed for h<br>You can now config         | holidays? Opening<br>gure exceptions to | g late or closing early on a certain day?<br>9 your regular reservation hours to ensure t | hat guests don't arrive when yo | u are closed for business! |
| Menu   Laberation   Course   Peoports   Account   Teleparts   Account   Velip                                                                                                    | 🗃 Table plan               |                                                    |                                         |                                                                                           |                                 | Back                       |
| Cuests Cuests Coests Coests C     | 🎢 Menu                     | Select date / time period                          |                                         |                                                                                           | Choose activity                 | ×                          |
| <pre>     Feedback     Feports     Settings -         torm         Settings -         torm         Settings -         Settings -         Settings -</pre> | 🛎 Guests                   | on • Fri, 27/11/2020                               |                                         | Closed Different                                                                          | times                           |                            |
| E Reports   Settings -   Itum   Statings -   Itum   Reconstroms   Tables/beats   Vouid you like to add more days?     Vouid you like to add more days?     Vouid you like to add more days?                                                                                                    | Feedback                   |                                                    |                                         | <b>~</b>                                                                                  |                                 |                            |
| Settings     until Sat.2/1/2020     occurs     every day     occurs     every day     occurs     ArabeeSets     ArabeeSet         | 🗠 Reports                  | Select date / time period<br>from  Tue, 17/11/2020 |                                         | Choose activity Closed Different                                                          | times                           |                            |
| • Hairs     • Reventions   • Tables/Seats   • Orfers   • Notifications   • Account     • Help                                                                                                    | 🌣 Settings 🗸               | until                                              | Sat, 21/11/                             | /2020                                                                                     |                                 |                            |
| Preservations A Tableo/Seats Would you like to add more days?  Add  Softers A coolunt Belp                                                                                                    | () Hours                   | occurs                                             | every day                               | у -                                                                                       |                                 |                            |
| A Tables/Sats Would you like to add more days?     A Cont     A Ad     SACE     O Help                                                                                                    | Reservations               |                                                    |                                         |                                                                                           |                                 |                            |
| Antifications<br>Account<br>O Help                                                                                                    | A Tables/Seats<br>% Offers | Would you like to add more days?                   |                                         |                                                                                           |                                 | Add                        |
| Account Image: Image: Image              | Δ Notifications            |                                                    |                                         |                                                                                           |                                 | SAVE                       |
| € Нер                                                                                                    | 🖨 Account                  |                                                    |                                         |                                                                                           |                                 |                            |
|                                                                                                    | ⑦ Help                     |                                                    |                                         |                                                                                           |                                 |                            |
|                                                                                                    |                            |                                                    |                                         |                                                                                           |                                 |                            |
|                                                                                                    |                            |                                                    |                                         |                                                                                           |                                 |                            |
|                                                                                                    |                            |                                                    |                                         |                                                                                           |                                 |                            |
|                                                                                                    |                            |                                                    |                                         |                                                                                           |                                 |                            |
|                                                                                                    |                            |                                                    |                                         |                                                                                           |                                 |                            |
|                                                                                                    |                            |                                                    |                                         |                                                                                           |                                 |                            |
|                                                                                                    |                            |                                                    |                                         |                                                                                           |                                 |                            |
|                                                                                                    |                            |                                                    |                                         |                                                                                           |                                 |                            |
|                                                                                                    |                            |                                                    |                                         |                                                                                           |                                 |                            |
|                                                                                                    |                            |                                                    |                                         |                                                                                           |                                 |                            |
|                                                                                                    |                            |                                                    |                                         |                                                                                           |                                 |                            |
| too many guests in house? III Reformed by Herostrality Tripital Critiki All richts reserved Start Co-Boweing                                                                                                    | foo many guests in house?  | Designed by Hospitality                            | / Digital OmbH. All violet              | ts reserved                                                                               |                                 | Start Co-Browsing          |

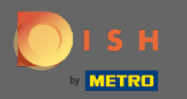

**(i)** 

#### Eso es todo. Todos los ajustes ahora se mostrarán en el panel de configuración .

| <b>DISH</b> RESERVATION    |                                                                                                    |                             |                                                                                                    |    |   | DISH Website 🕤 | 최 <u></u> ~ () |
|----------------------------|----------------------------------------------------------------------------------------------------|-----------------------------|----------------------------------------------------------------------------------------------------|----|---|----------------|----------------|
| Reservations               | Reservation hours can be the same as your opening hours, but they ca<br>are used to offer reservation times to your guests.<br>e.g: if your reservation hours end at 8 PM and your configured reservat | n also start<br>ion duratio | later and / or end earlier. Your reservation hours in combination with duration is 2 hours, the last reservation time offered to your guests is 6PM. | on |   |                |                |
| 🛱 Table plan               | Reservation hours                                                                                                    | ß                           | Exceptional hours                                                                                                    | ø  |   |                |                |
| 🍴 Menu                     | Monday                                                                                                    |                             |                                                                                                    |    |   |                |                |
| 🛎 Guests                   | Tuesday<br>05:00 AM - 02:00 PM                                                                                                    |                             | Tue, 17/11/2020 - Sat, 21/11/2020<br>closed                                                                                                    |    |   |                |                |
| Eeedback                   | Wednesday<br>05:00 AM - 02:00 PM                                                                                                    |                             | Fri, 27/11/2020<br>closed                                                                                                    |    |   |                |                |
| 🗠 Reports                  | Thursday<br>05:00 AM - 02:00 PM                                                                                                    |                             |                                                                                                    |    | 1 |                |                |
| 🗢 Settings 👻               | Friday<br>05:00 AM - 02:00 PM                                                                                                    |                             |                                                                                                    |    |   |                |                |
|                            |                                                                                                    |                             |                                                                                                    |    |   |                |                |
|                            |                                                                                                    |                             |                                                                                                    |    |   |                |                |
| % Offers                   |                                                                                                    |                             |                                                                                                    |    |   |                |                |
|                            |                                                                                                    |                             |                                                                                                    |    |   |                |                |
| <ol> <li>Help</li> </ol>   |                                                                                                    |                             |                                                                                                    |    |   |                |                |
|                            |                                                                                                    |                             |                                                                                                    |    |   |                |                |
|                            |                                                                                                    |                             |                                                                                                    |    |   |                |                |
|                            |                                                                                                    |                             |                                                                                                    |    |   |                |                |
|                            |                                                                                                    |                             |                                                                                                    |    |   |                |                |
|                            |                                                                                                    |                             |                                                                                                    |    |   |                |                |
|                            |                                                                                                    |                             |                                                                                                    |    |   |                |                |
|                            |                                                                                                    |                             |                                                                                                    |    |   |                |                |
|                            |                                                                                                    |                             |                                                                                                    |    |   |                |                |
|                            |                                                                                                    |                             |                                                                                                    |    |   |                |                |
|                            |                                                                                                    |                             |                                                                                                    |    |   |                |                |
|                            |                                                                                                    |                             |                                                                                                    |    |   |                | 0              |
|                            |                                                                                                    |                             |                                                                                                    |    |   |                |                |
| changes successfully saved |                                                                                                    |                             |                                                                                                    |    |   |                | <u> </u>       |